## Office365 How to forward mails

Important : This forward setting can only be done on a PC, **not on your mobile phone**.

1. Go to Shimane University General Information Processing Center Website.

 $\rightarrow$  <u>https://www.g-ipc.shimane-u.ac.jp/</u>

Click [Microsoft 365], and Enter your User ID and password of Shimane University Integrated Authentication System.

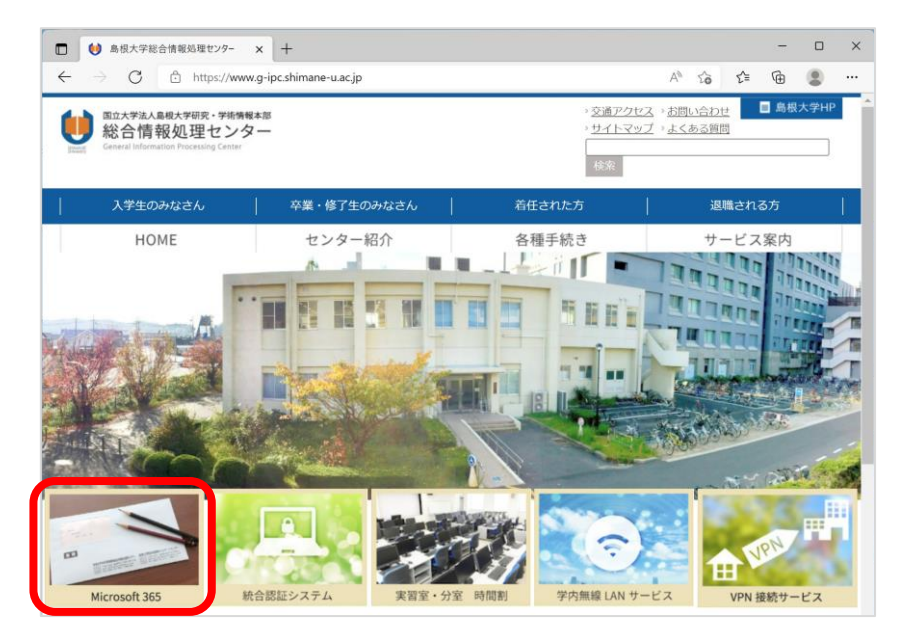

2. On the top page of Office365, click [Outlook].

|                                                       | Microsoft Office Home x +                                                      |                  | — |   | × |  |  |  |
|-------------------------------------------------------|--------------------------------------------------------------------------------|------------------|---|---|---|--|--|--|
| ← -                                                   | C C https://www.office.com/?auth=2                                             | 田 🏠 🖆            | œ |   |   |  |  |  |
|                                                       | Office                                                                         |                  | @ | ? | 8 |  |  |  |
| Home<br>(+)<br>Create<br>(-)<br>My Content<br>Outlook | Good morning<br>Quick access<br>한 AIT ⓒ Recently opened 용 Shared ☆ Favorites + | Install Office ∽ |   |   |   |  |  |  |
| Teams<br>Word<br>Excel                                | 10 10 10 10 10 10 10 10 10 10 10 10 10                                         |                  |   |   |   |  |  |  |

3. Outlook will come up on your screen, click [Settings] (gear icon) on the right pane, and then click [View all Outlook settings].

| Microsoft Office Home | 🗙 🍯 Mail - 島大 太郎 - Outlook | × [+                                                                                                    |                        |                   |                           | - 0        |  |  |  |
|-----------------------|----------------------------|----------------------------------------------------------------------------------------------------|------------------------|-------------------|---------------------------|------------|--|--|--|
| → C                   | outlook.office.com/mail/   |                                                                                                    |                        |                   | の 田 🍙 🕼                   | @ <b>2</b> |  |  |  |
| Outlook               | ,O Search                  |                                                                                                    | 7.57/4/1               | 다비 Teams Cill25 다 | ्य 📢 💿                    | ? 🖘        |  |  |  |
| 🔲 🗹 New message       | 🖨 Mark all as read 🛛 Undo  |                                                                                                    |                        |                   | Settings                  |            |  |  |  |
| > Favorites           | ◎ 受信トレイ ★                  | フィルター~                                                                                                    |                        |                   | P Search Outlook se       | tings      |  |  |  |
| ✓ Folders             |                            |                                                                                                    |                        |                   | Theme                     |            |  |  |  |
| 🖾 Inbox 🗧             | -                          |                                                                                                    |                        |                   |                           | •          |  |  |  |
| 🖉 Drafts              |                            |                                                                                                    |                        |                   |                           |            |  |  |  |
| ➢ Sent Items          | ·                          |                                                                                                    |                        |                   |                           | -          |  |  |  |
| Snoozed               |                            |                                                                                                    |                        |                   | view all                  |            |  |  |  |
| Deleted Items         |                            |                                                                                                    |                        |                   | Dark mode ()              | e          |  |  |  |
| 🛇 Junk Email          |                            |                                                                                                    |                        |                   | Focused Inbox ①           | (          |  |  |  |
| 団 アーカイブ               |                            |                                                                                                    | Select an item to read |                   | Desktop notifications 〈   | 0 (        |  |  |  |
| Notes                 | -                          | and the second second se | Nothing is selected    |                   | Display density 🕕         |            |  |  |  |
| C Archive             |                            |                                                                                                    |                        |                   | ·==                       |            |  |  |  |
| C RSS Subscriptions   | - 10 Aug - 10              |                                                                                                    |                        |                   | •===                      | =  =       |  |  |  |
| 🖾 Trash               |                            |                                                                                                    |                        | _                 | Full Mediu                | m Compi    |  |  |  |
| Conversation His      | and the second second      |                                                                                                    |                        | (2)               | View all Outlook settings | 53         |  |  |  |
| New folder            |                            |                                                                                                    |                        | •                 |                           |            |  |  |  |

4. Click  $\lceil Mail \rfloor$  on the left pane.

Check [Enable forwarding], enter the email address to which arrival emails are forwarded, and click [Save]. It is recommended that the [Keep a copy of forwarded messages] is left checked.

| 🖸 🚺 Microsoft Office Home x 🖏 Mail - 島大 太松 - Outlook x + |           |                              |                           |                                                |                 |      |      |      |     | - | 0 | × |
|----------------------------------------------------------|-----------|------------------------------|---------------------------|------------------------------------------------|-----------------|------|------|------|-----|---|---|---|
| ~                                                        | ⇒ C       | https://outlook.office.com/m | ail/options/mail/forwardi | ng                                             |                 |      | ∞ ⊞  | វិត  | £j≣ | ⊕ | ۲ |   |
|                                                          | Outlook   | P Search                     |                           | A MANA                                         | CIII Teams Ci通話 | G 0  | i o  | Q    | ۲   | ? |   |   |
|                                                          | = 12      | Settings                     | Layout                    | Forwarding                                     |                 |      |      |      | ×   |   |   |   |
|                                                          | > Favor   | ♀ Search settings            | Compose and reply         | You can forward your email to another account. |                 |      |      |      |     |   |   |   |
| -                                                        | ✓ Folde   | l General                    | Attachments               | 2 Enable forwarding                            |                 |      |      |      |     |   |   |   |
| 2                                                        | $\square$ | 🖾 Mail                       | Rules                     | Forward my email to:                           |                 |      |      |      |     |   |   |   |
|                                                          | and Int   | 🛅 Calendar                   | Sweep                     | 3                                              |                 |      |      |      |     |   |   |   |
|                                                          | 0 Dr.     | R <sup>R</sup> People        | Junk email                | Keep a copy of forwarded messages              |                 |      |      |      |     |   |   |   |
|                                                          | ⊳ Se      | View quick settings          | Customize actions         |                                                |                 |      |      |      |     |   |   |   |
| 4                                                        | 🕒 Sn      |                              | Sync email                |                                                |                 |      |      |      |     |   |   |   |
|                                                          | 🖲 De      |                              | Economica Contraction     |                                                |                 |      |      |      |     |   |   |   |
| Th                                                       | 🛇 Jur     |                              | Automatic replies         |                                                |                 |      |      |      |     |   |   |   |
|                                                          | 団 ア       |                              | Retention policies        |                                                |                 |      |      |      |     |   |   |   |
|                                                          |           |                              | S/MIME                    |                                                |                 |      |      |      |     |   |   |   |
|                                                          |           |                              | Groups                    |                                                |                 |      |      |      |     |   |   |   |
|                                                          |           |                              |                           |                                                |                 |      |      |      |     |   |   |   |
|                                                          | El Te     |                              |                           |                                                |                 |      |      |      |     |   |   |   |
|                                                          | E1 co     |                              |                           |                                                |                 | ~ -  | _    |      |     |   |   |   |
|                                                          |           |                              |                           |                                                | (               | 4) 📘 | Save | Disc | ard |   |   |   |
|                                                          | Ne        | ◎ 島大 2                       | tep                       |                                                |                 | -    |      |      |     |   |   |   |

- 5. Send a test mail to your email address to see if you'll receive the email at the address you have just set.
- 6. Note, this forward setting is only for forwarding emails to a single email address.

If you want to forward to more than one address, please refer to the following URL.

 $\bigcirc$ How to forward to multiple (up to 10) addresses.

https://www.g-ipc.shimane-u.ac.jp/\_files/00108928/office365-transfer2.pdf